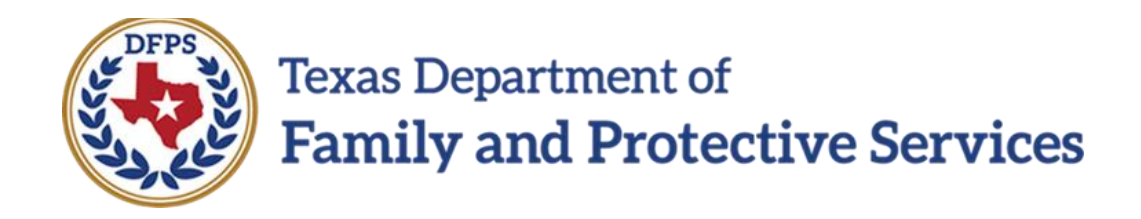

# Job Aid

# for

# Interstate Compact Placement of a Child (ICPC)

#### Contents

| Perform ICPC Placement Remove ICPC – Approval Process                                       |
|---------------------------------------------------------------------------------------------|
| Overview                                                                                    |
| Approval Status – Interstate Compact Placement Request Page – How to Get<br>There           |
| Approval Status - Interstate Compact Status Report Page – How to Get There $\dots$ 5        |
| ICPC Approval – 100A Placement Request8                                                     |
| ICPC Approval – 100B Placement Status 12                                                    |
| Interstate Compact Placement Request Detail -Delete Button Added 16                         |
| Interstate Compact Placement Request Detail Page – How to Get There                         |
| Deleting a 100A Placement Request 19                                                        |
| Perform ICPC Placement Remove ICPC – Email 100A Placement Request 20                        |
| Interstate Compact Placement Request Detail – Email Detail Page – How to Get<br>There       |
| Emailing a 100A Placement Request to the Receiving State                                    |
| Uploading an ICPC Home Study27                                                              |
| Perform ICPC Placement Remove ICPC – Email 100B to Receiving State for Case<br>Closure      |
| Interstate Compact Placement Status Report Detail – Email Detail Page – How to<br>Get There |
| Using Send Email for Case Closure                                                           |
| Perform ICPC Placement – Interstate Compact Financial/Medical Plan Form Updates             |
| Interstate Compact Financial/Medical Plan Form – How to Get There                           |
| Interstate Compact Financial/Medical Plan Form                                              |

#### Perform ICPC Placement Remove ICPC – Approval Process

#### **Overview**

Revisions have been made to the approval process workflow for 100A-Placement Requests and 100B-Placement Statuses to ensure that the approvals for these will now flow through all three levels of approval where the DFPS Supervisor provides the first-level approval, the Regional Office ICPC Coordinator provides the secondlevel approval, and the State Office ICPC Specialist provides the third-level approval. In the Legacy system, it was possible for 100A-Placement Requests and 100B-Placement Statuses to only require a first-level or second-level approval.

#### Approval Status – Interstate Compact Placement Request Page – How to Get There

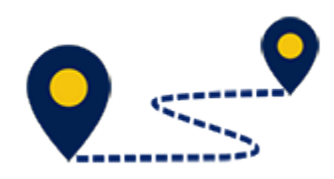

To access the **Approval Status – Interstate Compact Placement Request** page, follow these steps:

1. From the **Assigned Workload** page of the DFPS Supervisor or Regional ICPC Coordinator, select **Staff To-Do List** tab in the secondary menu.

| Texas Department of<br>Family and Protective Services |                              |                      |        |       |        |            |            |        |      |          | ?             |                                                        |
|-------------------------------------------------------|------------------------------|----------------------|--------|-------|--------|------------|------------|--------|------|----------|---------------|--------------------------------------------------------|
| My Tasks Case                                         | Search Reports               | Resources            |        |       |        |            |            |        |      |          |               |                                                        |
| Workload<br>Staff To-Do List                          | workload<br>Assigned Workloa | d                    |        |       |        |            |            |        |      |          |               |                                                        |
| Unit Summary<br>Unit Maintenance                      | User ID:                     | -                    |        |       |        |            |            |        |      |          | € Eligible Fo | f new stage<br>inker Safety<br>r Screening<br>Screened |
| Maintain Designee                                     | Show 10 🗸 entries            |                      |        |       |        |            |            |        |      |          |               | ₹                                                      |
|                                                       | SS ! WS Hr                   | P/S M-Ref Stage Name | County | Stage | Туре С | Opened 🕆   | Assigned   | Region | Unit | Stage ID | Case ID       | PGM                                                    |
|                                                       |                              | P                    |        |       | C-IC 0 | 06/28/2016 | 04/11/2018 | 99     | 00   |          |               | CPS                                                    |
|                                                       |                              | P                    |        |       | C-IC 0 | 03/16/2017 | 04/11/2018 | 99     | 00   | -        |               | CPS                                                    |

- 2. You will arrive at your **Staff To-Do-List** page.
- 3. Select the "Task" hyperlink for an "Approve 100A" task from the list.

| My Tasks Cas      | se Search         | Reports Resour | rces       |                        |        |
|-------------------|-------------------|----------------|------------|------------------------|--------|
|                   |                   | _              |            |                        |        |
| Workload          | Staff To-Do Lis   | t              |            |                        |        |
| Staff To-Do List  | Search Criteria   | -              |            |                        |        |
| Unit Summary      | From:             | <b></b>        |            | To: 01/14/2019         |        |
| Unit Maintenance  |                   |                |            |                        | Search |
| Maintain Designee | Show 10 v entries |                |            |                        |        |
|                   | Type Date         | Stage Name 🕇   | Created By | Description            |        |
|                   | Task 10/23/201    | 7              | SYSTEM     | DAC - Approve 100A for |        |
|                   | Task 10/23/201    | 7              | SYSTEM     | DAC - Approve 100A for |        |

- 4. You will arrive at the **Interstate Compact Placement Request Detail** page.
- 5. Select the **Approval Status** button.

| My Tasks Case           | e Search             | Reports Resources                    |                          |                                |
|-------------------------|----------------------|--------------------------------------|--------------------------|--------------------------------|
|                         |                      |                                      |                          |                                |
| Case Summary            | Summary Placement Re | quest - 100A Placement Status - 100B |                          |                                |
| Person                  | Interstate Cor       | npact Placement Re                   | quest Detail             |                                |
| Contacts/Summaries      | Stage Name:          |                                      |                          | * required fiel                |
| Service Authorization   |                      |                                      |                          | ‡ conditionally required field |
| Legal                   | Approval Status      |                                      |                          | Expand All Collapse A          |
| Child Plans             | Placement Detail     |                                      |                          |                                |
| Placement               | * Sending State:     | Kansas                               | * Receiving State:       | Texas 🗸                        |
| History                 | Date Received:       | 10/23/2017                           | Priority Request         |                                |
| Medical                 | Natural Disaster     |                                      | Natural Disaster Name:   |                                |
| Foster Care Eligibility |                      |                                      |                          |                                |
| PCA                     | Section I - Identify | ying Data                            |                          |                                |
|                         | ICWA Eligible        | 🔾 Yes 💿 No                           | Title IV-E Determination | 🔾 Yes 🖲 No 🔿 Pending           |
|                         | * ICPC Legal Status: | Parental Rights Terminated           | 2                        |                                |
| Case Management         |                      |                                      |                          |                                |

6. You will arrive at the **Approval Status – Interstate Compact Placement Request** page.

| Case Summary            | Approval Statu    | ıs - Interstate C | Compact Plac  | cement Request |                  |
|-------------------------|-------------------|-------------------|---------------|----------------|------------------|
| Person                  | Case Name:        |                   |               |                | * required field |
| Contacts/Summaries      | Case ID:          |                   |               |                |                  |
| Service Authorization   | Current Status    |                   |               |                |                  |
| Legal                   | Status            | Date              | Time          | Approver       |                  |
| Child Plans             | Pending           |                   |               |                |                  |
| Placement               |                   |                   |               |                |                  |
| History                 | Approval Informat | ion               | e. 01/07/2010 | Time: 12:11 DA | 4                |
| Medical                 | ‡ Comments:       |                   | 5170172015    |                |                  |
| Foster Care Eligibility |                   |                   |               |                |                  |
| PCA                     |                   |                   |               |                |                  |
| ICPC                    | * Password:       | Approve Return    |               |                |                  |
| Case Management         | Forms             |                   |               |                |                  |
|                         | Forms:            | Launch            |               |                |                  |

#### Approval Status - Interstate Compact Status Report Page – How to Get There

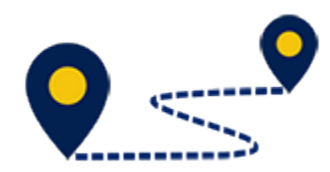

To access the **Approval Status – Interstate Compact Status Report** page, follow these steps:

1. From the **Workload** page of the DFPS Supervisor or Regional ICPC Coordinator, select **Staff To-Do List** tab from the secondary menu.

| Texas Department of<br>Family and Protective Services |                   |              |            |        |       |              |               |        |      |          | ?                    | •                       |
|-------------------------------------------------------|-------------------|--------------|------------|--------|-------|--------------|---------------|--------|------|----------|----------------------|-------------------------|
| My Tasks Case                                         | Search Reports    | Resources    |            |        |       |              |               |        |      |          |                      |                         |
| Workload                                              | Workload          |              |            |        |       |              |               |        |      |          |                      |                         |
| Staff To-Do List<br>Unit Summary                      | Assigned Work     | load         |            |        |       |              |               |        |      |          |                      | t new stane             |
| Unit Maintenance                                      | User ID :         |              |            |        |       |              |               |        |      |          | ▲Wa<br>● Eligible Fo | r Screening<br>Screened |
| Maintain Designee                                     | Show 10 v entries |              |            |        |       |              |               |        |      |          |                      | <b>T</b>                |
|                                                       | SS ! WS           | Hr P/S M-Ref | Stage Name | County | Stage | Type Opened  | Assigned      | Region | Unit | Stage ID | Case ID              | PGM                     |
|                                                       |                   | P            |            |        |       | C-IC 06/28/2 | 16 04/11/2018 | 99     | 00   |          |                      | CPS                     |
|                                                       |                   | Р            |            |        |       | C-IC 03/16/2 | 17 04/11/2018 | 99     | 00   | -        |                      | CPS                     |

- 2. You will arrive at your **Staff To-Do-List** page.
- 3. Select the "Task" hyperlink for an "Approve 100B" task from the list.

| Workload                              | Staff To-       | Do List    |              |            |                               |        |
|---------------------------------------|-----------------|------------|--------------|------------|-------------------------------|--------|
| Staff To-Do List<br>Unit Summary      | Search Crit     | teria      |              |            | To: 01/14/2019                |        |
| Unit Maintenance<br>Maintain Designee | Show 10 🗸 entri | es         |              |            |                               | Search |
|                                       | Туре            | Date       | Stage Name 👚 | Created By | Description                   |        |
|                                       | Task            | 10/17/2018 |              | SYSTEM     | SAE - Approve 100B for        |        |
|                                       | Task            | 10/17/2018 |              | SYSTEM     | Initial Assessment available. |        |

- 4. You will arrive at the Interstate Compact Placement Status Report Detail page.
- 5. Select the **Approval Status** button.

| Case Summary            | Summary Placement Request - 100A Placement Status - 100B |                              |
|-------------------------|----------------------------------------------------------|------------------------------|
| Person                  | Interstate Compact Placement Status Report Detail        |                              |
| Contacts/Summaries      | Stage Name                                               | * required field             |
| Service Authorization   |                                                          | conditionally required field |
| Legal                   | Approval Status                                          | Expand All Collapse All      |
| Child Plans             |                                                          |                              |
| Placement               | Placement Detail                                         |                              |
| History                 | * Sending State: Minnesota   * Receiving State: Texas    | $\checkmark$                 |
| Medical                 | Child Information                                        |                              |
| Foster Care Eligibility | Name: ID:                                                |                              |
| PCA                     | Date of birth. Gender. Male Son.                         |                              |
| ICPC                    | Parents                                                  |                              |
| Case Management         | Mother Name: ID: Vinkme                                  | JWD                          |
|                         | Father Name: ID:                                         | nwo                          |
|                         | Select Person                                            |                              |

6. You will arrive at the **Approval Status – Interstate Compact Status Report** page.

| Case Summary            | Summary Placement Req | uest - 100A Placement Status - 100B |                  |                |                  |
|-------------------------|-----------------------|-------------------------------------|------------------|----------------|------------------|
| Person                  | Approval Stat         | us - Interstate Cor                 | mpact Status Rej | port           |                  |
| Contacts/Summaries      | Case Name:            |                                     |                  |                | * required field |
| Service Authorization   | Case ID:              |                                     |                  |                |                  |
| Legal                   | Current Status        |                                     |                  |                |                  |
| Child Plans             | Status                | Date                                | Time             | Approver       |                  |
| Placement               | Pending               |                                     |                  |                |                  |
| History                 | Approved              | 10/17/2018                          | 01:51 PM         |                |                  |
| Medical                 | ]                     |                                     |                  |                |                  |
| Foster Care Eligibility | Approval Informa      | ation                               |                  |                |                  |
| PCA                     | Approver :            | Date:                               | 01/11/2019       | Time: 10:03 AM |                  |
| ICPC                    | t comments.           |                                     |                  |                |                  |
| Case Management         |                       |                                     |                  |                |                  |
|                         | * Password:           | Approve Return                      |                  |                |                  |
|                         | Forms                 |                                     |                  |                |                  |
|                         | Forms:                | Launch                              |                  |                |                  |

#### **ICPC Approval – 100A Placement Request**

To assign either a Regional ICPC Coordinator as the second-level approver or the State Office ICPC Specialist as the third-level approver to an **Interstate Compact Placement Request** (100A), follow these steps:

- 1. At the **Approval Status Interstate Compact Placement Request** page, enter your password in the **Password** field and select the **Approve** button.
- 2. A pop-up window is displayed as follows:
  - For the DFPS Supervisor (first-level approval)

"Placement- Request meets the criteria for second-level approval by Regional ICPC Coordinator."

• For the Regional ICPC Coordinator (second-level approval)

"Placement- Request meets the criteria for third-level approval by State Office ICPC Specialist."

3. Select the **OK** button.

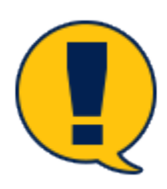

**Note:** Selecting **OK** at this window no longer locks the request for additional approval, but navigates you to the **To-Do Detail** page for assignment to the next-level approver.

| Case Summary            | Summary Placement Request - 100A | Placement Status - 100B                                                                 |                |
|-------------------------|----------------------------------|-----------------------------------------------------------------------------------------|----------------|
| Person                  | Approval Status - Ir             | nterstate Compact Placement Requ                                                        | uest           |
| Contacts/Summaries      | Case Name:                       |                                                                                         |                |
| Service Authorization   | Case ID:                         | Managefrage under an                                                                    | ×              |
| Legal                   | Current Status                   | Message from webpage                                                                    |                |
| Child Plans             | Status                           | Placement- Request meets the criteria for second-level ap<br>Regional ICPC Coordinator. | proval by      |
| Placement               | Pending                          |                                                                                         |                |
| History                 |                                  | ОК                                                                                      | Cancel         |
| Medical                 | Approval Information             |                                                                                         |                |
| Foster Care Eligibility | Approver :<br>t Comments:        | Date: 01/11/2019                                                                        | Time: 06:03 PM |
| PCA                     |                                  |                                                                                         |                |
| ICPC                    |                                  |                                                                                         |                |
| Case Management         | * Password:                      | Approve                                                                                 |                |

- 4. You will arrive at the **To-Do Detail** page.
- 5. Use the **Select Staff** button to be redirected to the **Staff Search** page to select either the Regional ICPC Coordinator as the second-level approver or the State Office ICPC Specialist as the third-level approver.

| Summary Placement Req | uest - 100A Placement Status - 100B  |                 |            |                  |
|-----------------------|--------------------------------------|-----------------|------------|------------------|
| To-Do Detail          |                                      |                 |            |                  |
| Case Name:            |                                      |                 |            | * required field |
| To-Do Data            |                                      |                 |            |                  |
| Due Date:             | 01/11/2019                           | Completed Date: |            |                  |
| * Assigned To:        |                                      | Select Staff    |            |                  |
| * Short Description:  | RC - DAC - Approve 100A for          |                 |            |                  |
| Description/ Notes:   |                                      |                 |            |                  |
| Case Stage            |                                      |                 |            |                  |
| Stage:                |                                      | Staff.          |            |                  |
| Task Type:            | Interstate Compact Placement Request | Task Due Date:  |            |                  |
| Created By            |                                      |                 |            |                  |
| Name:                 | 1000                                 | Date:           | 01/11/2019 |                  |
|                       |                                      |                 |            | Save             |

6. On the **Staff Search** page, select either the Regional ICPC Coordinator as the second-level approver or the State Office ICPC Specialist as the third-level approver.

| My Tasks Case | Search Reports                                                                  | Resources                  |                  |                          |                          |                                   |       |
|---------------|---------------------------------------------------------------------------------|----------------------------|------------------|--------------------------|--------------------------|-----------------------------------|-------|
|               |                                                                                 | _                          |                  |                          |                          |                                   |       |
| Person        | Staff Search                                                                    |                            |                  |                          |                          |                                   |       |
| Resource      | Basic Search                                                                    |                            |                  |                          |                          |                                   |       |
| Staff         | Search Type:                                                                    | Partial Name O Phonetic N  | ame              |                          |                          |                                   |       |
| On-Call       | First:                                                                          |                            | Midd             | le:                      |                          | Lost:                             |       |
| Case          | Person ID:                                                                      |                            | SSN:             |                          |                          |                                   |       |
|               | Other ID Type:                                                                  | Y                          | Other            | r ID:                    |                          |                                   |       |
|               | Status: <ul> <li>Active</li> </ul>                                              | re Staff Only 🔿 All Staff  |                  | ixternal Staff           |                          |                                   |       |
|               | Advance Search                                                                  | ı                          |                  |                          |                          |                                   |       |
|               | Program: C                                                                      | PS                         | Reg/             | Div: 516 CPS Placement a | nd FAD                   | Unit:                             |       |
|               | County:                                                                         | V                          | Offic            | e City:                  |                          | Mail Code:                        |       |
|               | Unit Specialization:                                                            |                            | ⊻ Exter          | nal Staff Type:          | ¥                        |                                   |       |
|               | Organization Name:                                                              |                            | Orga             | nization EIN:            |                          |                                   |       |
|               |                                                                                 |                            |                  |                          |                          |                                   | urch  |
|               |                                                                                 |                            |                  |                          |                          |                                   |       |
|               | Search Result                                                                   | lts for Staff (Includes Le | gacy External)   |                          |                          |                                   |       |
|               |                                                                                 |                            |                  |                          |                          |                                   |       |
|               | Show 10 ventries                                                                |                            |                  |                          |                          |                                   |       |
|               | Status P                                                                        | Name Person ID             | Reg/Div Unit DOB | EU Office                | Work Phone Ext Job Class | Supervisor Mail Code Match Name 3 | Score |
|               | Active                                                                          |                            |                  |                          |                          |                                   |       |
|               |                                                                                 |                            |                  |                          |                          |                                   |       |
|               | O Active                                                                        |                            |                  |                          |                          |                                   |       |
|               | Active     Active                                                               |                            |                  |                          |                          |                                   |       |
|               | Active     Active     Active                                                    |                            |                  |                          |                          |                                   |       |
|               | Active     Active     Active     Active     Active     Showing 1 to 10 of 24 er | ntries                     |                  |                          |                          | K < Page 1 ofa ≯                  | M     |

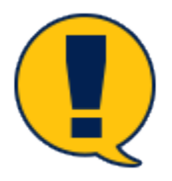

**Note:** For the first- and second-level approvals, the status of the **100A Placement Request** remains in "PEND" status on the **ICPC Placement Request List** page.

When the State Office ICPC Specialist approves the **100A Placement Request**, the status on the **ICPC Placement Request List** page changes to Approved ("APRV"), which then concludes the approval workflow.

7. Select the **Continue** button to be redirected back to the **To-Do Detail** page, where you will select the **Save** button to assign either the Regional ICPC Coordinator as the second-level approver or the State Office ICPC Specialist as the third-level approver.

| Case Summary            | Summary   | Placement Re | quest - 100A | Placement Status - 10 | 108                                         |       |            |         |        |            |                  |
|-------------------------|-----------|--------------|--------------|-----------------------|---------------------------------------------|-------|------------|---------|--------|------------|------------------|
| Person                  | ICPC      | Placem       | ent R        | equest List           |                                             |       |            |         |        |            |                  |
| Contacts/Summaries      | Stage Nar | ne:          | -            |                       |                                             |       |            |         |        | #          | Submitted Events |
| Service Authorization   | Case ID:  |              |              |                       |                                             |       |            |         |        |            |                  |
| Legal                   |           | Date Entered | Status       | Туре                  | Description                                 | Stage | Stage Name | Case ID | Person | Entered By | Event ID         |
| Child Plans             | 0         | 07/31/2017   | APRV 🤇       | 100A - Plcmt. Request | Adoption – Sending State to Provide Subsidy |       |            |         |        |            |                  |
| Placement               |           |              |              |                       |                                             |       |            |         |        | New L      | Jsing Add        |
| History                 | Reports   | 5            |              |                       |                                             |       |            |         |        |            |                  |
| Medical                 | Departs   |              | _            |                       |                                             |       |            |         |        |            |                  |
| Foster Care Eligibility | Report    | 5.           |              | Launc                 |                                             |       |            |         |        |            |                  |
| PCA                     |           |              |              |                       |                                             |       |            |         |        |            |                  |
| ІСРС                    |           |              |              |                       |                                             |       |            |         |        |            |                  |

#### **ICPC Approval – 100B Placement Status**

To assign either a Regional ICPC Coordinator as the second-level approver or the State Office ICPC Specialist as the third-level approver to an **Interstate Compact Placement Request** (100B) follow these steps:

- 1. At the **Approval Status Interstate Compact Status Report** page, enter your password in the **Password** field and select the **Approve** button.
- 2. A pop-up window is displayed as follows:
  - For the DFPS Supervisor (first-level approval)

"Placement- Request meets the criteria for second-level approval by Regional ICPC Coordinator."

• For the Regional ICPC Coordinator (second-level approval)

"Placement- Request meets the criteria for third-level approval by State Office ICPC Specialist."

3. Select the **OK** button.

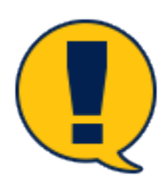

**Note:** Selecting **OK** button at this window no longer locks the request for additional approval, but navigates you to the **To-Do Detail** page for assignment to the next-level approver.

| ise Name:<br>ise ID: |                       |                                                                    |                               | * required |
|----------------------|-----------------------|--------------------------------------------------------------------|-------------------------------|------------|
| urrent Status        |                       |                                                                    |                               |            |
| Status               | Date                  | Time                                                               | Approver                      |            |
| Pending              |                       |                                                                    |                               |            |
| Approved             | 10/17<br>Message from | n webpage                                                          |                               | ×          |
| Approval Information | <b>?</b> c            | lacement- Request meets the criteria for<br>ffice ICPC Specialist. | third-level approval by State |            |
| ‡ Comments:          |                       |                                                                    |                               | 1          |

4. At the **To-Do Detail** page, use the **Select Staff** button to be directed to the **Staff Search** page.

| Summary Placement Reque | st - 100A Placement Status - 100B    |                 |            |                  |
|-------------------------|--------------------------------------|-----------------|------------|------------------|
| To-Do Detail            |                                      |                 |            |                  |
| Case Name:<br>Case ID:  | (1801)<br>1                          |                 |            | * required field |
| To-Do Data              |                                      |                 |            |                  |
| Due Date:               | 01/11/2019                           | Completed Date: |            |                  |
| * Assigned To:          |                                      | Select Staff    |            |                  |
| * Short Description:    | RC - SAE - Approve 100B for          |                 |            |                  |
| Description/ Notes:     |                                      |                 |            |                  |
| Case Stage              |                                      |                 |            |                  |
| Stage:                  |                                      | Staff:          |            |                  |
| Task Type:              | Interstate Compact Placement Request | Task Due Date:  |            |                  |
| Created By              |                                      |                 |            |                  |
| Name:                   | 1000                                 | Date:           | 01/11/2019 |                  |
|                         |                                      |                 |            | Save             |

- 5. On the **Staff Search** page, select either the Regional ICPC Coordinator as the second-level approver or the State Office ICPC Specialist as the third-level approver.
- 6. Select the **Continue** button to be redirected back to the **To-Do Detail** page, where you will select the **Save** button to assign either the Regional ICPC Coordinator as the second-level approver or the State Office ICPC Specialist as the third-level approver.

| My Tasks Case | Search Reports Resources                           |                                             |                                       |
|---------------|----------------------------------------------------|---------------------------------------------|---------------------------------------|
|               |                                                    |                                             |                                       |
| Person        | Staff Search                                       |                                             |                                       |
| Resource      | Basic Search                                       |                                             |                                       |
| Staff         | Search Type:                                       |                                             |                                       |
| On-Call       | First:                                             | Middle:                                     | Last:                                 |
| Case          | Person ID:                                         | SSN:                                        |                                       |
|               | Other ID Type:                                     | Other ID:                                   |                                       |
|               | Status: (  Active Staff Only   All Staff           | External Stuff                              |                                       |
|               | Advance Search                                     |                                             |                                       |
|               | Program: CPS                                       | Reg/Dir: 516 CPS Placement and FAD          | Unit:                                 |
|               | County:                                            | Office City:                                | Mail Code:                            |
|               | Unit Specialization:                               | External Staff Type:                        |                                       |
|               | Organization Name:                                 | Organization EIN:                           |                                       |
|               |                                                    |                                             | Search                                |
|               |                                                    |                                             |                                       |
|               | Search Results for Staff (Includes Legacy External | rnal)                                       |                                       |
|               | Show 10 v entries                                  |                                             |                                       |
|               | Status Name Person ID Reg/Div U                    | Unit DOB EU Office Work-Phone Ext Job Class | Supervisor Mail Code Match Name Score |
|               | O Active                                           |                                             |                                       |
|               | O Active                                           |                                             |                                       |
|               | Active                                             |                                             |                                       |
|               | O Active                                           |                                             |                                       |
|               | Showing 1 to 10 of 24 entries                      |                                             | N K Page 1 of 3 > N                   |
|               |                                                    |                                             | Continue                              |
|               |                                                    |                                             | Continue                              |

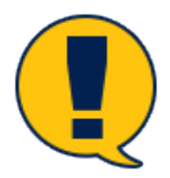

**Note:** For the first- and second-level approvals, the 100B Placement Request remains in Pending ("PEND") status on the **ICPC Placement Request List** page.

When the State Office ICPC Specialist approves the **100B Placement Request**, the status on the **ICPC Status Report List** page changes to "APRV", which then concludes the approval workflow.

| Case Summary            | Summary F   | Placement Rec | quest - 100A | Placement Status - 100 | в                                         |       |            |         |        |            |                    |
|-------------------------|-------------|---------------|--------------|------------------------|-------------------------------------------|-------|------------|---------|--------|------------|--------------------|
| Person                  | ICPC St     | tatus l       | Report       | t List                 |                                           |       |            |         |        |            |                    |
| Contacts/Summaries      | Stage Name: |               | -            |                        |                                           |       |            |         |        | 4          | # Submitted Events |
| Service Authorization   | Case ID:    |               |              |                        |                                           |       |            |         |        |            |                    |
| Legal                   | Da          | ate Entered   | Status       | Туре                   | Description                               | Stage | Stage Name | Case ID | Person | Entered By | Event ID           |
| Child Plans             | 0 08        | 3/31/2018     | APRV         | 100B - Plcmt. Status   | Adoption Sending State to Provide Subsidy |       | -          | -       | -      | 10000      |                    |
| Placement               |             |               |              |                        |                                           |       |            |         |        | New        | Using Add          |
| History                 | Reports     |               |              |                        |                                           |       |            |         |        |            |                    |
| Medical                 | Beports:    |               | _            |                        |                                           |       |            |         |        |            |                    |
| Foster Care Eligibility |             |               |              | Cuuna                  |                                           |       |            |         |        |            |                    |
| PCA                     |             |               |              |                        |                                           |       |            |         |        |            |                    |
| ICPC                    |             |               |              |                        |                                           |       |            |         |        |            |                    |
| Case Management         |             |               |              |                        |                                           |       |            |         |        |            |                    |

## Interstate Compact Placement Request Detail – Delete Button Added

#### A **Delete** button was added to the **Interstate Compact Placement Request Detail** page for Interstate Compact Placement Requests (100A-Plcmt Request) that are in Process ("PROC") or Pending ("PEND") status. Only the State Office ICPC Specialist is able to delete 100A Placement Requests.

#### Interstate Compact Placement Request Detail Page – How to Get There

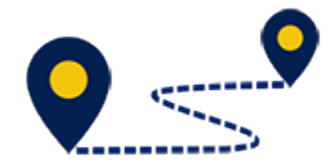

#### [Navigation]

To access the **Interstate Compact Placement Request Detail** page, follow these steps:

1. On the **Assigned Workload** page, select a hyperlink under the **Stage Name** column.

| Workload          | Workload          | _                |        |            |            |            |        |      |          |                |                            |
|-------------------|-------------------|------------------|--------|------------|------------|------------|--------|------|----------|----------------|----------------------------|
| Staff To-Do List  | Assigned Workload |                  |        |            |            |            |        |      |          |                |                            |
| Unit Summary      | User Name :       |                  |        |            |            |            |        |      |          | #              | new stage                  |
| Unit Maintenance  | User ID :         |                  |        |            |            |            |        |      |          | • Eligible For | rker Safety<br>r Screening |
| Maintain Designee |                   |                  |        |            |            |            |        |      |          | ٩              | Screened                   |
|                   | Show 10 v entries |                  |        |            |            |            |        |      |          |                | T                          |
|                   | SS ! WS Hr P/S    | M-Ref Stage Name | County | Stage Type | Opened     | Assigned   | Region | Unit | Stage ID | Case ID        | PGM                        |
|                   | <b>Р</b>          | $\bigcirc$       |        |            | 06/28/2016 | 04/11/2018 | 99     | 00   |          |                | CPS                        |
|                   | П Р               |                  |        |            | 03/16/2017 | 04/11/2018 | 99     | 00   |          |                | CPS                        |

- 2. You arrive at the **Case Summary** page.
- 3. Select **ICPC** in the secondary menu.

| My Tasks Case           | Search Rep        | oorts Resource       | ;                 |                |              |                        |               |            |          |            |                              |
|-------------------------|-------------------|----------------------|-------------------|----------------|--------------|------------------------|---------------|------------|----------|------------|------------------------------|
|                         |                   |                      |                   |                |              |                        |               |            |          |            |                              |
| Case Summary            | Case Summary Case | Summary Tool Case To | Do List Event Lis | t Event Search | Case History | Principal Case History | Family Tree P | PCSP       |          |            |                              |
| Person                  | Case Sumn         | nary                 |                   |                |              |                        |               |            |          |            |                              |
| Contacts/Summaries      | Case Name:        | Abrego,Cain          |                   |                |              |                        |               |            |          |            | * required field             |
| Service Authorization   |                   |                      |                   |                |              |                        |               |            |          | <b>‡</b> ( | conditionally required field |
|                         | Attention:        |                      |                   |                |              |                        |               |            |          |            |                              |
| Legal                   | Attention.        | a                    |                   |                |              |                        |               |            |          |            |                              |
| Child Plans             | You are curren    | ay in the            | stage             |                |              |                        |               |            |          |            |                              |
| Placement               | Case Informat     | tion                 |                   |                |              | P. J.                  |               |            |          |            |                              |
| History                 | Case ID:          | Onen                 |                   |                |              | Region:                | f Caser       | 99         |          |            |                              |
|                         | otatus            | Open                 |                   |                |              | Start Date t           | i Gase.       | 03/16/2017 |          |            |                              |
| Medical                 |                   |                      |                   |                |              |                        |               |            |          |            | Expand All Collapse All      |
| Foster Care Eligibility | Show 10 v entries |                      |                   |                |              |                        |               |            |          |            |                              |
| PCA                     | Mrg               | M-Ref Stage Nam      | e Stg             | Type Opene     | d Tin        | ne Closed              | Primary       | Reg        | Stage ID | Ov Dsp     | Phone                        |
| ІСРС                    | 0                 |                      |                   | 03/16/         | 2017         |                        |               | 99         |          |            |                              |
| Case Management         | 0                 |                      |                   | 03/16/         | 2017         |                        |               | 99         | -        |            |                              |

- 4. You arrive as the **Interstate Compact Placement Summary** page.
- 5. Select the **Placement Request 100A** tab in the tertiary menu.

| Case Summary            | Summary Placement Request - 100A Placement Status - 100B |            |              |
|-------------------------|----------------------------------------------------------|------------|--------------|
| Person                  | Interstate Compact Placement Summary                     |            |              |
| Contacts/Summaries      | Stage Name:                                              | Expand All | Collapse All |
| Service Authorization   | Legacy Case#: Other Case#:                               |            | ,            |
| Legal                   |                                                          |            |              |
| Child Plans             | ICPC Request List                                        |            |              |
| Placement               | Transmittal List                                         |            |              |
| History                 |                                                          |            |              |
| Medical                 |                                                          |            | Save         |
| Foster Care Eligibility |                                                          |            |              |
| PCA                     |                                                          |            |              |
| ICPC                    |                                                          |            |              |
| Case Management         |                                                          |            |              |

- 6. You arrive at the **ICPC Placement Request List** page.
- 7. Select a hyperlink under the **Type** column.

| Case Summary            | Summary    | Placement Rec | quest - 100/ | A Placement Status - 1 | 00B                                         |   |       |            |         |        |            |                  |
|-------------------------|------------|---------------|--------------|------------------------|---------------------------------------------|---|-------|------------|---------|--------|------------|------------------|
| Person                  | ICPC F     | Placem        | ent F        | Request Lis            | t                                           |   |       |            |         |        |            |                  |
| Contacts/Summaries      | Stage Name | e:            | -            |                        |                                             |   |       |            |         |        | #:         | Submitted Events |
| Service Authorization   | Case ID:   |               |              |                        |                                             |   |       |            |         |        |            |                  |
| Legal                   | I          | Date Entered  | Status       | Туре                   | Description                                 | : | Stage | Stage Name | Case ID | Person | Entered By | Event ID         |
| Child Plans             | 0 0        | 07/31/2017    | APRV 🤇       | 100A - Plomt. Request  | Adoption - Sending State to Provide Subsidy |   |       |            |         |        |            |                  |
| Placement               |            |               |              |                        |                                             |   |       |            |         |        | New U      | Ising Add        |
| History                 | Reports    |               |              |                        |                                             |   |       |            |         |        |            |                  |
| Medical                 | Deserte    |               | _            |                        |                                             |   |       |            |         |        |            |                  |
| Foster Care Eligibility | Reports.   |               |              | Laun                   | h                                           |   |       |            |         |        |            |                  |
| PCA                     |            |               |              |                        |                                             |   |       |            |         |        |            |                  |
| ICPC                    |            |               |              |                        |                                             |   |       |            |         |        |            |                  |

8. You arrive at the Interstate Compact Placement Request Detail page.

| My Tasks Ca             | ise Search                          | Reports Resources              |                          |                                                   |
|-------------------------|-------------------------------------|--------------------------------|--------------------------|---------------------------------------------------|
| Case Summary            | Summary Placement R                 | Placement Status - 100B        |                          |                                                   |
| Person                  | Interstate Co                       | mpact Placement Req            | uest Detail              |                                                   |
| Contacts/Summaries      | Stage Name:                         | No. of Contract State          |                          | * required fie                                    |
| Service Authorization   |                                     |                                |                          | conditionally required fie     Evpand All College |
| Legal                   | Placement Detai                     | I                              |                          |                                                   |
| Child Plans             | * Sending State:                    | California                     | * Receiving State:       | Tevas                                             |
| Placement               | Date Received:                      | 10/31/2018                     | Priority Request         |                                                   |
| History                 | Natural Disaster                    |                                | Natural Disaster Name:   |                                                   |
| Medical                 | Operation I. Identifi               | fuine Dete                     |                          |                                                   |
| Foster Care Eligibility | Section I - Identi<br>ICWA Eligible | IYING Data<br>○ Yes ◎ No       | Title IV-E Determination | 🔿 Yes 💿 No 🔿 Pending                              |
| PCA                     | * ICPC Legal Status:                | Court Jurisdiction Only        |                          |                                                   |
| ICPC                    |                                     |                                |                          |                                                   |
| Case Management         | Agency and o                        | r Person Responsible for the C | Child                    |                                                   |

#### **Deleting a 100A Placement Request**

The **Delete** button appears on the **Interstate Compact Placement Request Detail** page:

- Only for 100A Placement Requests that are in Process ("PROC") or Pending ("PEND") status.
- Only for the State Office ICPC Specialist, which is the only role allowed to delete 100A Placement Requests.

Selecting the **Delete** button deletes the **100A Placement Request** at the **Interstate Compact Placement Request Detail** page and then navigates you to the **ICPC Placement Request List** page where the listing for the request has been removed.

| Case Summary            | Summary Passment Registr - 100A Plasment Status - 100B                                                                                                    |
|-------------------------|----------------------------------------------------------------------------------------------------|
| Person                  | Interstate Compact Placement Request Detail                                                                                                    |
| Contacts/Summaries      | Rep Nex:                                                                                                    |
| Service Authorization   |                                                                                                    |
| Legal                   | Placement Detail                                                                                                    |
| Child Plans             | A second data and a second data and a second dat |
| Placement               |                                                                                                    |
| History                 | Nitral Guidar                                                                                                    |
| Medical                 | Section L. Identifying Data                                                                                                    |
| Foster Care Eligibility |                                                                                                    |
| PCA                     | * 1074 Legal Status                                                                                                    |
| ICPC                    |                                                                                                    |
| Case Management         | Agency and or Person Responsible for the Child                                                                                                    |
|                         | Agency and or Person Financially Responsible for the child                                                                                                    |
|                         |                                                                                                    |
|                         | Parents Moher Music                                                                                                    |
|                         | Fisher Hanns:                                                                                                    |
|                         | Stat Year                                                                                                    |
|                         |                                                                                                    |
|                         | Section II - Placement Information                                                                                                    |
|                         |                                                                                                    |
|                         | Transmittal List                                                                                                    |
|                         | Section III - Services Requested                                                                                                    |
|                         |                                                                                                    |
|                         | sportuoy services: WITINGTAW REQUEST                                                                                                    |
|                         | 3spendicey Reports: Withdraw Reason:                                                                                                    |
|                         | Notes:                                                                                                    |
|                         |                                                                                                    |
|                         | Delate Cause and Submit                                                                                                    |
|                         | Enclosed Documents                                                                                                    |
|                         |                                                                                                    |
|                         | ICPC Document List     Forms Launcn                                                                                                    |
|                         | Section IV - Action By Revelving Sta                                                                                                    |
|                         | ► Transmittal List                                                                                                    |
|                         | Withdraw Benjudt                                                                                                    |
|                         | With draw Reason                                                                                                    |
|                         |                                                                                                    |
|                         |                                                                                                    |

## Perform ICPC Placement Remove ICPC – Email 100A Placement Request

Functionality has been added to send a **100A Interstate Compact Placement** request and related documents to a receiving state using a new **Send Email** button on the **Interstate Compact Placement Request Detail** page. The functionality adds a new **Interstate Compact Placement Request Detail** – **Email Detail** page.

Functionality has also been added to send an automatic email to the primary worker whenever a State Office ICPC Specialist uploads an ICPC Home Study document to the **Interstate Compact Placement Request Detail** page.

#### Interstate Compact Placement Request Detail – Email Detail Page – How to Get There

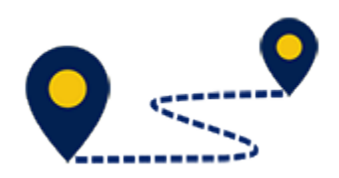

To access the **Interstate Compact Placement Request Detail – Email Detail** page, follow these steps:

1. On the **Assigned Workload** page, select a hyperlink under the **Stage Name** column.

| Workload          | Workload          |                      |        |            |            |            |        |      |          |               |                            |
|-------------------|-------------------|----------------------|--------|------------|------------|------------|--------|------|----------|---------------|----------------------------|
| Staff To-Do List  | Assigned Workloa  | ad                   |        |            |            |            |        |      |          |               |                            |
| Unit Summary      | User Name :       |                      |        |            |            |            |        |      |          | <b>*</b>      | t new stage                |
| Unit Maintenance  | User ID :         |                      |        |            |            |            |        |      |          | • Eligible Fo | rker Safety<br>r Screening |
| Maintain Designee |                   |                      |        |            |            |            |        |      |          | e             | Screened                   |
|                   | Show 10 🗸 entries |                      |        |            |            |            |        |      |          |               | <b>T</b>                   |
|                   | SS ! WS Hr        | P/S M-Ref Stage Name | County | Stage Type | • Opened   | Assigned   | Region | Unit | Stage ID | Case ID       | PGM                        |
|                   |                   | P                    | >      |            | 06/28/2016 | 04/11/2018 | 99     | 00   |          |               | CPS                        |
|                   |                   | P                    |        |            | 03/16/2017 | 04/11/2018 | 99     | 00   |          |               | CPS                        |

- 2. You arrive at the **Case Summary** page.
- 3. Select **ICPC** in the secondary menu.

| My Tasks              | Case | Search             | Reports         |          | Resources         |             |             |                 |                |                       |               |                  |          |        |               |                |
|-----------------------|------|--------------------|-----------------|----------|-------------------|-------------|-------------|-----------------|----------------|-----------------------|---------------|------------------|----------|--------|---------------|----------------|
|                       |      |                    |                 |          |                   |             |             |                 |                |                       |               |                  |          |        |               |                |
| Case Summary          |      | Case Summa         | ry Case Sum     | mary Too | ol Case To-Do Lis | t Event Lis | t Event Sea | ch Case History | Principal Case | History               | Family Tree P | CSP              |          |        |               |                |
| Person                |      | Case S             | Summa           | ry       |                   |             |             |                 |                |                       |               |                  |          |        |               |                |
| Contacts/Summarie     | es   | Case Name:         |                 | Abrego,0 | Cain              |             |             |                 |                |                       |               |                  |          |        | *             | required field |
| Service Authorizatio  | n    |                    |                 |          |                   |             |             |                 |                |                       |               |                  |          | 1      | conditionally | required field |
| Legal                 |      | Attentio           | on:             | 44.0     |                   |             |             |                 |                |                       |               |                  |          |        |               |                |
| Child Plans           |      | • • • •            | are currenuy ir | une      | stage             |             |             |                 |                |                       |               |                  |          |        |               |                |
| Placement             |      | Case In            | formatior       |          |                   |             |             |                 |                |                       |               |                  |          |        |               |                |
| History               |      | Case ID:<br>Status |                 | Oper     | n                 |             |             |                 | Heg            | ion:<br>it Date of Ca | se:           | 99<br>03/16/2017 |          |        |               |                |
| Medical               |      |                    |                 |          |                   |             |             |                 |                |                       |               |                  |          |        | Expand All    | Collapse All   |
| Foster Care Eligibili | ty   | Show 10            | ✓ entries       |          |                   |             |             |                 |                |                       |               |                  |          |        |               |                |
| PCA                   |      |                    | Mrg M           | Ref      | Stage Name        | Stg         | Туре О      | pened T         | me Clo         | osed                  | Primary       | Reg              | Stage ID | Ov Dsp | Phone         |                |
| ІСРС                  |      | 0                  |                 |          |                   |             | 0           | /16/2017        |                |                       |               | 99               |          |        |               |                |
| Case Management       |      | 0                  |                 |          |                   |             | 0           | 8/16/2017       |                |                       |               | 99               |          |        |               |                |

- 4. You arrive as the **Interstate Compact Placement Summary** page.
- 5. Select the **Placement Request 100A** tab in the tertiary menu.

| Case Summary            | Summary Placement Request - 100A Placement Status - 100B |            |              |
|-------------------------|----------------------------------------------------------|------------|--------------|
| Person                  | Interstate Compact Placement Summary                     |            |              |
| Contacts/Summaries      | Stage Name:                                              | Expand All | Collanse All |
| Service Authorization   | Legacy Case#: Other Case#:                               | Capana An  | Conceptor An |
| Legal                   |                                                          |            |              |
| Child Plans             | ► ICPC Request List                                      |            |              |
| Placement               |                                                          |            |              |
| History                 |                                                          |            |              |
| Medical                 |                                                          |            | Save         |
| Foster Care Eligibility |                                                          |            |              |
| PCA                     |                                                          |            |              |
| ІСРС                    |                                                          |            |              |
| Case Management         |                                                          |            |              |

- 6. You arrive at the **ICPC Placement Request List** page.
- 7. Select a hyperlink under the **Type** column.

| Case Summary            | Summary  | Placement Re | quest - 100 | A Placement Status - 1   | 008                                         |       |            |         |        |            |                  |
|-------------------------|----------|--------------|-------------|--------------------------|---------------------------------------------|-------|------------|---------|--------|------------|------------------|
| Person                  | ICPC     | Placem       | ient F      | Request Lis <sup>.</sup> | t                                           |       |            |         |        |            |                  |
| Contacts/Summaries      | Stage N  | ame:         | -           |                          |                                             |       |            |         |        | #          | Submitted Events |
| Service Authorization   | Case ID: |              |             |                          |                                             |       |            |         |        |            |                  |
| Legal                   |          | Date Entered | Status      | Туре                     | Description                                 | Stage | Stage Name | Case ID | Person | Entered By | Event ID         |
| Child Plans             | 0        | 07/31/2017   | APRV 🔇      | 100A - Plcmt. Request    | Adoption – Sending State to Provide Subsidy |       |            |         |        |            |                  |
| Placement               |          |              |             |                          |                                             |       |            |         |        | New        | Using Add        |
| History                 | Repor    | ts           |             |                          |                                             |       |            |         |        |            |                  |
| Medical                 | Deser    | •            | _           |                          |                                             |       |            |         |        |            |                  |
| Foster Care Eligibility | Reports: |              | Launch      |                          | h                                           |       |            |         |        |            |                  |
| PCA                     |          |              |             |                          |                                             |       |            |         |        |            |                  |
| ІСРС                    |          |              |             |                          |                                             |       |            |         |        |            |                  |

- 8. You arrive at the Interstate Compact Placement Request Detail page.
- 9. Select the **Send Email** button at the bottom of the page to be redirected to the **Interstate Compact Placement Request Detail Email Detail** page.

|                         |                                                                                                    | VICVETON                               |
|-------------------------|----------------------------------------------------------------------------------------------------|----------------------------------------|
| Person                  | Interstate Compact Placement Request Detail                                                                                                    |                                        |
| Contacts/Summaries      | Stage Name:                                                                                                    | required fails                         |
| Service Authorization   |                                                                                                    | 2 conditionally required field         |
| Legal                   |                                                                                                    | Expand All Collapse All                |
| Child Diana             | Approval Statua                                                                                                    |                                        |
| Child Plans             | Placement Detail                                                                                                    |                                        |
| Placement               | *Sanding State: Michigan V *Recalving State: Texas                                                                                                    |                                        |
| History                 | Data Racalvad: 03/16/2017 🛅                                                                                                    |                                        |
| Medical                 | Natural Disaster Nama:                                                                                                    |                                        |
| Foster Care Eligibility | Section L. Identifying Date                                                                                                    |                                        |
| PCA                     | Section - identifying Data                                                                                                    |                                        |
| KPC                     |                                                                                                    | o no o reasing                         |
| Case Management         | KAPC Lagar Statute:     Parental Hights Leminiated                                                                                                    |                                        |
|                         | Agency and or Person Responsible for the Child                                                                                                    |                                        |
|                         | Access and as Desean Einspecially Beenengible for the shild                                                                                                    |                                        |
|                         | Agency and of resource intercently responsible for the crinic                                                                                                    |                                        |
|                         | Parents                                                                                                    | ICPC Document List                     |
|                         | Mother Name:                                                                                                    | n                                      |
|                         | Futher Name: ID: Tother Uninow                                                                                                    | Section IV Action By Bassiving State   |
|                         |                                                                                                    | Section IV - Action by necelving State |
|                         | Section II - Placement Information                                                                                                    |                                        |
|                         | rype or same Acception = Service State to Provide State to Provide State t | Transmittal List                       |
|                         |                                                                                                    | -                                      |
|                         | Section III - Services Requested                                                                                                    | Withdraw Bequest                       |
|                         | inmai kagori (n'Agginesiano): Nadagitire Home Study (M                                                                                                    | Mithdaw Densey                         |
|                         | Simetricer Reports                                                                                                    |                                        |
|                         | Quantita 🖸                                                                                                    |                                        |
|                         | NOTES:<br>Note: Ordest child is Call Abrego.                                                                                                    | Send Email Save                        |
|                         |                                                                                                    | Forme I sumsh                          |
|                         |                                                                                                    |                                        |
|                         | Enclosed Documents                                                                                                    | Forms:                                 |
|                         | ICPC Desumant List                                                                                                    |                                        |
|                         |                                                                                                    |                                        |
|                         | Section IV - Action By Receiving State                                                                                                    |                                        |
|                         | ▶ Transmittal List                                                                                                    |                                        |
|                         | Withdraw Request                                                                                                    |                                        |
|                         | WTbdraw Rassoc:                                                                                                    |                                        |
|                         |                                                                                                    |                                        |
|                         |                                                                                                    |                                        |

# 10.You arrive at the **Interstate Compact Placement Request Detail – Email Detail** page.

| Case Summary            | Summary Placement Rec       | uest - 100A Placement Status - 100B    |                              |                                |
|-------------------------|-----------------------------|----------------------------------------|------------------------------|--------------------------------|
| Person                  | Interstate Co               | mpact Placement R                      | equest Detail - Email Detail |                                |
| Contacts/Summaries      |                             |                                        |                              | * required field               |
| Service Authorization   |                             |                                        |                              | ‡ conditionally required field |
| Legal                   | * Email Address of Receivin | g State:                               |                              |                                |
| Child Plans             | * Email Subject:            |                                        |                              |                                |
| Placement               |                             |                                        |                              |                                |
| History                 | * Do you want to attach the | Interstate Transmittal in Email body?  | 🔾 Yes 🖲 No                   |                                |
| Medical                 |                             |                                        |                              |                                |
| Foster Care Eligibility |                             |                                        |                              |                                |
| PCA                     | * Select Docume             | nts to Attach                          |                              |                                |
| ІСРС                    |                             | Document Name                          |                              |                                |
| Case Management         |                             | Child Plan of Service.pdf              |                              |                                |
|                         |                             | Interstate Compact Financial/Medical F | lan.pdf                      |                                |
|                         |                             | Interstate Compact Cover Letter.pdf    |                              |                                |
|                         | Upload Documents:           | Browse                                 |                              |                                |
|                         | ‡ Document Name:            |                                        |                              |                                |
|                         |                             |                                        |                              | Cancel Send                    |

#### **Emailing a 100A Placement Request to the Receiving State**

The new **Send Email** button on the **Interstate Compact Placement Request Detail** page enables you to email a **100A Placement Request** and related documents to a receiving state. The **Send Email** button only appears for a **100A Placement Request** that is in either "PEND" or "APRV" status.

To email a **100A Placement Request** and related documents to a receiving state, follow these steps.

- 1. From the **Interstate Compact Placement Request Detail Email Detail** page, you will compose the email to be sent to the receiving state. The new email page functions similarly to other email detail pages with required fields noted with a red asterisk (\*).
- 2. Enter the email address of the receiving state in the **Email Address of Receiving State** field.
- 3. Enter the subject of the email in the **Email Subject** field.
- 4. For the **Do you want to attach the Interstate Transmittal in Email body?** field, you have "Yes" and "No" options:
  - Selecting the "Yes" radio button displays the Select Interstate Transmittal to Attach section where you will select the Interstate Transmittal letter that will prepopulate the body text of the email.
  - Selecting the "No" radio button displays the **Enter content in Email Body** text box where you will manually type the content of the email.
- 5. Under the **Select Documents to Attach** section, you will select which of the uploaded documents to attach and send to the receiving state. The following documents will always appear in the list for selection:
  - "Child Plan of Service"
  - "Interstate Compact Financial/Medical Plan"
  - "Interstate Compact Cover Letter"

| Case Summary            | Summary Placement Re       | uest - 100A Placement Status - 100B           |                          |                                |
|-------------------------|----------------------------|-----------------------------------------------|--------------------------|--------------------------------|
| Person                  | Interstate Co              | mpact Placement Reque                         | st Detail - Email Detail |                                |
| Contacts/Summaries      |                            |                                               |                          | *required field                |
| Service Authorization   | * Email Address of Receivi | ng State                                      |                          | ‡ conditionally required field |
| Legal                   |                            |                                               |                          |                                |
| Child Plans             | * Email Subject:           |                                               |                          |                                |
| Placement               | * Do you want to attach th | a Interetate Transmittal in Email body?       |                          |                                |
| History                 | * Colect Interet           |                                               | Ves J No                 |                                |
| Medical                 | * Select Intersta          |                                               |                          |                                |
| Foster Care Eligibility | Senc                       | /Received Date                                | Transmittai Type         |                                |
| PCA                     |                            |                                               |                          |                                |
| ІСРС                    | * Calaat Daauma            | unto to Attool                                |                          |                                |
| Case Management         | * Select Docume            |                                               |                          |                                |
|                         | -                          | Document Name                                 |                          |                                |
|                         |                            | PDF                                           |                          |                                |
|                         |                            | PDF                                           |                          |                                |
|                         |                            | DF                                            |                          |                                |
|                         |                            | PDF                                           |                          |                                |
|                         |                            | Child Plan of Service.pdf                     |                          |                                |
|                         |                            | Interstate Compact Financial/Medical Plan.pdf |                          |                                |
|                         |                            | Interstate Compact Cover Letter.pdf           |                          |                                |
|                         | Upload Documents:          | Browse                                        |                          |                                |
|                         | ‡ Document Name:           |                                               |                          |                                |
|                         |                            |                                               |                          | Cancel Send                    |

6. At the bottom of the **Interstate Compact Placement Request Detail – Email Detail** page, you have the option to browse for additional documents to upload and attach to the email.

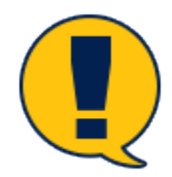

**Note:** Only documents in PDF format can be uploaded and attached to the email.

- 7. Select the **Browse** button.
- 8. At the **Open** dialog, navigate to the PDF file you wish to upload, select the file, and select the **Open** button.

| ICPC            | * Select Documer  | ts to Attach                                                                             |
|-----------------|-------------------|------------------------------------------------------------------------------------------|
| Case Management |                   | Choose File to Upload X                                                                  |
|                 |                   | ← → · · ↑     ▲ C Desktop > 100As     ✓ C Search 100As       / Organize ▼     New folder |
|                 |                   | Name     Date modified                                                                   |
|                 |                   | ✓ Quick access     ✓ 100A     1/8/2019 9:45 AM                                           |
|                 |                   | This PC                                                                                  |
|                 |                   | Child Pl Desktop                                                                         |
|                 |                   | Intersta File name: 100A V Custom Files (*.pdf)                                          |
|                 |                   | Intersta Open Cancel                                                                     |
|                 | Upload Documents: | Browse                                                                                   |
|                 | ‡ Document Name:  |                                                                                          |
|                 |                   | Can                                                                                      |

9. The system validates that the document is in PDF format and does not exceed 10 MB in size. An error message displays if the validation fails.

| Case Summary            | Summary Placement Request - 100A Placement Status - 100B |
|-------------------------|----------------------------------------------------------|
| Person                  | Interstate Compact Placement Request Detail - E          |
| Contacts/Summaries      |                                                          |
| Service Authorization   | Message from webpage X                                   |
| Legal                   | Email Address of R     Only PDF files can be attached.   |
| Child Plans             | * Email Subject:                                         |
| Placement               | ОК                                                       |
| History                 | Do you want to attap     See O No                        |
| Medical                 | * Select Interstate Transmittal to Attach                |
| Foster Care Eligibility | Send/Received Date                                       |

- 10.On successful validation, the file name displays in the **Document Name** field.
- 11.Select the **Send** button to send the email with the attachments.
- 12. The system validates the email to ensure all required fields have been entered. If any fields are blank, an error message displays. A confirmation pop-up message appears if the email is sent successfully (or not).

| Case Summary            | Summary Placement Request - 100A Placemen             | it Status - 100B                                                                                                    |                                       |
|-------------------------|-------------------------------------------------------|----------------------------------------------------------------------------------------------------|---------------------------------------|
| Person                  | Interstate Compact Plac                               | ement Request Detail - Em                                                                                                    | ail Detail                            |
| Contacts/Summaries      |                                                       |                                                                                                    | * required field                      |
| Service Authorization   | • Email Address of Description States                 |                                                                                                    | conditionally required field          |
| Legal                   | • Email Address of Receiving State.                   |                                                                                                    |                                       |
| Child Plans             | * Email Subject:                                      | 100A                                                                                                    | Message from webpage X                |
| Placement               |                                                       |                                                                                                    | 4. H                                  |
| History                 | * Do you want to attach the Interstate Transmittal in | n Email body? O Yes <sup>®</sup> No                                                                                                    | Email has not been sent successfully. |
| Medical                 | • Enter content in cmail body.                        | the state of the state of the s |                                       |
| Foster Care Eligibility |                                                       |                                                                                                    | OK                                    |
| PCA                     | * Select Documents to Attach                          |                                                                                                    |                                       |
| ICPC                    | Document Name                                         |                                                                                                    |                                       |
| Case Management         |                                                       |                                                                                                    |                                       |

#### **Uploading an ICPC Home Study**

Whenever a State Office ICPC Specialist uploads an ICPC Home Study document to the **Interstate Compact Placement Request Detail** page, an email notification is automatically sent to the primary worker.

## Perform ICPC Placement Remove ICPC – Email 100B to Receiving State for Case Closure

New functionality has been added to the **Interstate Compact Placement Status Report Detail** page that enables a Regional Coordinator, Regional Office (RO) ICPC Specialist, or State Office (SO) ICPC Specialist to generate an email using a new **Send Email** button to notify a receiving state when a 100B form is submitted for case closure. The functionality adds a new **Interstate Compact Placement Status Report Detail – Email Detail** page.

#### Interstate Compact Placement Status Report Detail – Email Detail Page – How to Get There

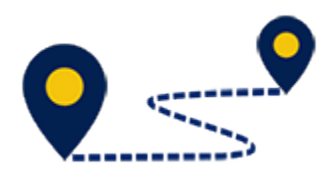

To access the **Interstate Compact Placement Status Report Detail – Email Detail** page, follow these steps:

1. On the **Assigned Workload** page, select a hyperlink under the **Stage Name** column.

| Workload          | Workload          | _                |        |            |            |            |        |      |          |                |                            |
|-------------------|-------------------|------------------|--------|------------|------------|------------|--------|------|----------|----------------|----------------------------|
| Staff To-Do List  | Assigned Workload |                  |        |            |            |            |        |      |          |                |                            |
| Unit Summary      | User Name :       |                  |        |            |            |            |        |      |          | <del>*</del>   | new stage                  |
| Unit Maintenance  | User ID :         |                  |        |            |            |            |        |      |          | • Eligible For | rker Safety<br>r Screening |
| Maintain Designee |                   |                  |        |            |            |            |        |      |          | ٩              | Screened                   |
|                   | Show 10 v entries |                  |        |            |            |            |        |      |          |                | ₹                          |
|                   | SS ! WS Hr P/S    | M-Ref Stage Name | County | Stage Type | Opened     | Assigned   | Region | Unit | Stage ID | Case ID        | PGM                        |
|                   | П Р               | $\bigcirc$       |        |            | 06/28/2016 | 04/11/2018 | 99     | 00   |          |                | CPS                        |
|                   | Р                 |                  |        |            | 03/16/2017 | 04/11/2018 | 99     | 00   |          |                | CPS                        |

- 2. You arrive at the **Case Summary** page.
- 3. Select **ICPC** in the secondary menu.

| My Tasks Case           | Search Reports          | Resources               |            |              |              |                        |             |            |          |        |                                                                          |
|-------------------------|-------------------------|-------------------------|------------|--------------|--------------|------------------------|-------------|------------|----------|--------|--------------------------------------------------------------------------|
|                         |                         |                         |            |              |              |                        |             |            |          |        |                                                                          |
| Case Summary            | Case Summary Case Summa | ry Tool Case To-Do List | Event List | Event Search | Case History | Principal Case History | Family Tree | PCSP       |          |        |                                                                          |
| Person                  | Case Summary            | /                       |            |              |              |                        |             |            |          |        |                                                                          |
| Contacts/Summaries      | Case Name: Ab           | vrego,Cain              |            |              |              |                        |             |            |          | ŧ      | <ul> <li>required field</li> <li>conditionally required field</li> </ul> |
| Legal                   | Attention:              |                         |            |              |              |                        |             |            |          |        |                                                                          |
| Child Plans             | You are currently in th | e stage                 |            |              |              |                        |             |            |          |        |                                                                          |
| Placement               | Case Information        |                         |            |              |              | Begion:                |             | 99         |          |        |                                                                          |
| History                 | Status                  | Open                    |            |              |              | Start Date of          | f Case:     | 03/16/2017 |          |        |                                                                          |
| Medical                 |                         |                         |            |              |              |                        |             |            |          |        | Expand All Collapse All                                                  |
| Foster Care Eligibility | Show 10 v entries       |                         |            |              |              |                        |             |            |          |        |                                                                          |
| PCA                     | Mrg M-Re                | f Stage Name            | Stg        | Type Opene   | sd Tin       | ne Closed              | Primary     | Reg        | Stage ID | Ov Dsp | Phone                                                                    |
| ІСРС                    | 0                       |                         |            | 03/16/       | 2017         |                        |             | 99         |          |        |                                                                          |
| Case Management         | 0                       |                         |            | 03/16/       | 2017         |                        |             | 99         | -        |        |                                                                          |

- 4. You arrive as the **Interstate Compact Placement Summary** page.
- 5. Select the **Placement Status 100B** tab in the tertiary menu.

| My Tasks Cas          | se Search Reports Resources                              |
|-----------------------|----------------------------------------------------------|
|                       |                                                          |
| Case Summary          | Summary Placement Request - 100A Placement Status - 100B |
| Person                | Interstate Compact Placement Summary                     |
| Contacts/Summaries    | Stage Name:                                              |
| Service Authorization | Legacy Case#: Other Case#:                               |
| Legal                 |                                                          |
| Child Plans           | ► ICPC Request List                                      |
| Placement             | Transmittal List                                         |
| History               |                                                          |

- 6. You arrive at the **ICPC Status Report List** page.
- 7. Select a hyperlink under the **Type** column.

| Case Summary            | Summary  | Placement Re | quest - 100/ | A Placement St   | atus - 100B     |                              |       |            |         |        |            |                    |
|-------------------------|----------|--------------|--------------|------------------|-----------------|------------------------------|-------|------------|---------|--------|------------|--------------------|
| Person                  | ICPC     | Status       | Repo         | rt List          |                 |                              |       |            |         |        |            |                    |
| Contacts/Summaries      | Stage Na | ame:         | -            |                  |                 |                              |       |            |         |        |            | # Submitted Events |
| Service Authorization   | Case ID: |              |              |                  |                 |                              |       |            |         |        |            |                    |
| Legal                   |          | Date Entered | Status       | Туре             | Description     |                              | Stage | Stage Name | Case ID | Person | Entered By | Event ID           |
| Child Plans             | 0        | 08/31/2018   | APRV 🔇       | 100B - Plomt. St | Adoption – Send | ing State to Provide Subsidy |       |            |         |        |            |                    |
| Placement               |          |              |              |                  |                 |                              |       |            |         |        | Net        | w Using Add        |
| History                 | Repor    | ts           |              |                  |                 |                              |       |            |         |        |            |                    |
| Medical                 | Benor    | te:          |              | X                | Lunch           |                              |       |            |         |        |            |                    |
| Foster Care Eligibility | Пери     |              |              | Ľ                | Launch          |                              |       |            |         |        |            |                    |
| PCA                     |          |              |              |                  |                 |                              |       |            |         |        |            |                    |
| ICPC                    |          |              |              |                  |                 |                              |       |            |         |        |            |                    |

- 8. You arrive at the **Interstate Compact Placement Status Report Detail** page.
- 9. Select the **Send Email** button at the bottom of the page.

| Case Summary            | Summary Placement Reguest - 100A Placement Status - 100B                                                                                                    |                                                           |
|-------------------------|----------------------------------------------------------------------------------------------------|-----------------------------------------------------------|
| Person                  | Interstate Compact Placement Status Report Detail                                                                                                    |                                                           |
| Contacts/Summaries      | Stage Name                                                                                                    | • required field                                          |
| Service Authorization   |                                                                                                    | ‡ conditionally required field<br>Expand All Collapse All |
| Legal                   | Approval Status                                                                                                    |                                                           |
| Child Plans             |                                                                                                    |                                                           |
| Placement               | Placement Detail *Sending State: Verse Verse Ve |                                                           |
| History                 |                                                                                                    |                                                           |
| Medical                 | Child Information                                                                                                    |                                                           |
| Foster Care Eligibility | Name: ID:                                                                                                    |                                                           |
| PCA                     | vanac.ortaanaa. 04/14/2010 vataanaa. PEntarit vaana.                                                                                                    |                                                           |
| ICPC                    | Parents                                                                                                    |                                                           |
| Case Management         | Mother Name: ID: III Unknown                                                                                                    |                                                           |
|                         | Paulet name.                                                                                                    |                                                           |
|                         | Section III - Placement Status                                                                                                    |                                                           |
|                         | Placement Status: Initial Placement                                                                                                    |                                                           |
|                         | \$Penson: \$10: 91354559                                                                                                    |                                                           |
|                         | Date of Placement: 08/21/2018                                                                                                    |                                                           |
|                         | Compact Termination                                                                                                    |                                                           |
|                         | Compact Termination Reason:                                                                                                    |                                                           |
|                         | Please Explain Other:                                                                                                    |                                                           |
|                         | Date of Termination:                                                                                                    |                                                           |
|                         | Notes                                                                                                    |                                                           |
|                         | Notes:                                                                                                    |                                                           |
|                         |                                                                                                    |                                                           |
|                         |                                                                                                    |                                                           |
|                         | Enclosed Documents                                                                                                    |                                                           |
|                         |                                                                                                    |                                                           |
|                         |                                                                                                    |                                                           |
|                         | Transmittal List                                                                                                    |                                                           |
|                         |                                                                                                    |                                                           |
|                         |                                                                                                    | Send Email Save                                           |

# 10.You arrive at the Interstate Compact Placement Status Report Detail – Email Detail page.

| Case Summary            | Summary Placement Re       | quest - 100A Placement Status - 100B                |
|-------------------------|----------------------------|-----------------------------------------------------|
| Person                  | Interstate Co              | mpact Placement Status Report Detail - Email Detail |
| Contacts/Summaries      |                            | *required field                                     |
| Service Authorization   | * Email Address of Decein  | ‡ conditionally required field                      |
| Legal                   |                            |                                                     |
| Child Plans             | * Email Subject:           |                                                     |
| Placement               |                            |                                                     |
| History                 | * Do you want to attach th | e Interstate Transmittal in Email body? O Yes O No  |
| Medical                 |                            | ~                                                   |
| Foster Care Eligibility |                            |                                                     |
| PCA                     | * Select Docume            | ents to Attach                                      |
| ICPC                    |                            | Document Name                                       |
| Case Management         |                            | .PDF                                                |
|                         |                            | PDF                                                 |
|                         |                            | PDF                                                 |
|                         |                            | 100Bs.PDF                                           |
|                         | Upload Documents:          | Browse                                              |
|                         | ‡ Document Name:           |                                                     |
|                         |                            | Cancel Send                                         |

#### **Using Send Email for Case Closure**

The new **Send Email** button on the **Interstate Compact Placement Status Report Detail** page enables a Regional Coordinator, Regional Office (RO) ICPC Specialist, or State Office (SO) ICPC Specialist to generate an email to notify a receiving state when a 100B form is submitted for case closure. The **Send Email** button only appears for a **100B Placement Request** that is in "APRV" status.

To email a **100B Placement Request** and related documents to a receiving state, follow these steps.

- 1. From the **Interstate Compact Placement Request Detail Email Detail** page, you will compose the email to be sent to the receiving state. The new email page functions similarly to other email detail pages with required fields noted with a red asterisk (\*).
- 2. Enter the email address of the receiving state in the **Email Address of Receiving State** field.
- 3. Enter the subject of the email in the **Email Subject** field.
- For the Do you want to attach the Interstate Transmittal in Email body? field, you have "Yes" and "No" options:
  - Selecting the "Yes" radio button displays the **Select Interstate Transmittal to Attach** section where you will select the Interstate Transmittal letter that will prepopulate the body text of the email.
  - Selecting the "No" radio button displays the **Enter content in Email Body** text box where you will manually type the content of the email.
- 5. Under the **Select Documents to Attach** section, you will select which of the uploaded documents to attach and send to the receiving state.

| Case Summary            | Summary Placement Request - 100A Placement            | Status - 100B                             |
|-------------------------|-------------------------------------------------------|-------------------------------------------|
| Person                  | Interstate Compact Place                              | ement Status Report Detail - Email Detail |
| Contacts/Summaries      |                                                       | *required field                           |
| Service Authorization   | • Empil Address of Descripting States                 | ‡ conditionally required field            |
| Legal                   | - Email Aduress of Receiving state.                   |                                           |
| Child Plans             | * Email Subject:                                      |                                           |
| Placement               |                                                       |                                           |
| History                 | * Do you want to attach the Interstate Transmittal in | Email body?       Ø Yes      No           |
| Medical                 | * Select Interstate Transmittal to                    | Attach                                    |
| Foster Care Eligibility | Send/Received Date                                    | Transmittal Type                          |
| PCA                     |                                                       |                                           |
| ICPC<br>Case Management | * Select Documents to Attach                          |                                           |
|                         | Docume                                                | nt Name                                   |
|                         |                                                       | .PDF                                      |
|                         |                                                       | PDF                                       |

6. At the bottom of the page, you have the option to browse for additional documents to upload and attach to the email.

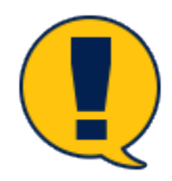

**Note:** Only documents in PDF format can be uploaded and attached to the email.

- 7. Select the **Browse** button.
- 8. At the **Open** dialog, navigate to the PDF file you wish to upload, select the file, and select the **Open** button.

| History                 | * Do you want to attach t | the Interstate Transmittal in Email body? ( | () No                  |
|-------------------------|---------------------------|---------------------------------------------|------------------------|
| Medical                 | * Select Interst          | ate Transmittal to Attach                   |                        |
| Foster Care Eligibility | Send,                     | Choose File to Unload                       | ×                      |
| PCA                     |                           | ← → → ↑ 🖡 « Desktop → 100Bs                 | v で Search 100Bs       |
| ICPC                    |                           | Organize 🔻 New folder                       | ≣≕ ▾ 🛄 💡               |
| Case Management         | * Select Docum            | S This PC                                   | ^ Date modified        |
|                         |                           | Desktop                                     | 1/8/2019 9:45 AM       |
|                         |                           | Documents Downloads                         |                        |
|                         |                           | Music                                       | >                      |
|                         |                           | File name: 100B                             | ✓ Custom File(*,pdf) ✓ |
|                         |                           |                                             | Open Cancel            |
|                         | Upload Documents:         | Browse                                      |                        |
|                         | ‡ Document Name:          |                                             |                        |
|                         |                           |                                             | Cancel Send            |

9. The system validates that the document is in PDF format and does not exceed 10 MB in size. An error message displays if the validation fails.

| Case Summary            | Summary Placement Request - 100A Placement Status - 100B        |                                |
|-------------------------|-----------------------------------------------------------------|--------------------------------|
| Person                  | Interstate Compact Placement Status Report Det                  | ail - Email Detail             |
| Contacts/Summaries      |                                                                 | *required field                |
| Service Authorization   | Message from webpage                                            | imes ditionally required field |
| Legal                   |                                                                 |                                |
| Child Plans             | Email Subject:     Only PDF files can be at                     | tached.                        |
| Placement               |                                                                 | ок                             |
| History                 | Do you want to attach the Interstate Transmittal in Email body? |                                |
| Medical                 | * Select Interstate Transmittal to Attach                       |                                |
| Foster Care Eligibility | Send/Received Date Transmittal Type                             |                                |
| PCA                     |                                                                 |                                |
| ICPC                    |                                                                 |                                |

- 10.On successful validation, the file name displays in the **Document Name** field.
- 11.Select the **Send** button to send the email with the attachments.
- 12. The system validates the email to ensure all required fields have been entered. If any fields are blank, an error message displays. If successful, a confirmation message appears.

| Case Summary            | Summary Placement Request - 100A Placement Status - 100B          |                                       |
|-------------------------|-------------------------------------------------------------------|---------------------------------------|
| Person                  | Interstate Compact Placement S                                    | tatus Report Detail - Email Detail    |
| Contacts/Summaries      |                                                                   |                                       |
| Service Authorization   |                                                                   | Message from webpage X                |
| Legal                   | Email Address of Receiving State:                                 | Email has not been sent successfully. |
| Child Plans             | * Email Subject:                                                  |                                       |
| Placement               |                                                                   | ОК                                    |
| History                 | * Do you want to attach the Interstate Transmittal in Email body? | (e) Ye                                |
| Medical                 | * Select Interstate Transmittal to Attach                         |                                       |
| Foster Care Eligibility | Send/Received Date                                                | Transmittal Type                      |
| PCA                     |                                                                   |                                       |
| ICPC                    |                                                                   |                                       |

## **Perform ICPC Placement – Interstate Compact Financial/Medical Plan Form Updates**

Updates were made to the fixed text under the **Financial Plan** and **Medical Plan** sections on the **Interstate Compact Financial/Medical Plan** form.

#### **Interstate Compact Financial/Medical Plan Form – How to Get There**

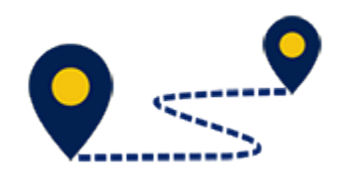

To access the **Interstate Compact Financial/Medical Plan** form, follow these steps:

1. On the **Assigned Workload** page, select a hyperlink under the **Stage Name** column.

| Workload          | Workload          |     |                  |        |       |      |            |            |        |      |          |                |             |
|-------------------|-------------------|-----|------------------|--------|-------|------|------------|------------|--------|------|----------|----------------|-------------|
| Staff To-Do List  | Assigned Worklo   | bad |                  |        |       |      |            |            |        |      |          |                |             |
| Unit Summary      | User Name :       |     |                  |        |       |      |            |            |        |      |          | <b>^</b> #     | new stage   |
| Unit Maintenance  | User ID :         |     |                  |        |       |      |            |            |        |      |          | • Eligible For | r Screening |
| Maintain Designee |                   |     |                  |        |       |      |            |            |        |      |          | e              | screened    |
|                   | Show 10 🗸 entries |     |                  |        |       |      |            |            |        |      |          |                | <b>T</b>    |
|                   | SS ! WS Hr        | P/S | M-Ref Stage Name | County | Stage | Туре | Opened     | Assigned   | Region | Unit | Stage ID | Case ID 🕇      | PGM         |
|                   |                   | Ρ   | $\bigcirc$       |        |       |      | 06/28/2016 | 04/11/2018 | 99     | 00   |          |                | CPS         |
|                   |                   | Ρ   | 1000             |        |       |      | 03/16/2017 | 04/11/2018 | 99     | 00   | -        | -              | CPS         |

- 2. You arrive at the **Case Summary** page.
- 3. Select **ICPC** in the secondary menu.

| My Tasks Case           | Search Reports          | Resources               |            |              |              |                        |             |            |          |        |                              |
|-------------------------|-------------------------|-------------------------|------------|--------------|--------------|------------------------|-------------|------------|----------|--------|------------------------------|
|                         |                         |                         |            |              |              |                        |             |            |          |        |                              |
| Case Summary            | Case Summary Case Summa | ry Tool Case To-Do List | Event List | Event Search | Case History | Principal Case History | Family Tree | PCSP       |          |        |                              |
| Person                  | Case Summary            | ,                       |            |              |              |                        |             |            |          |        |                              |
| Contacts/Summaries      | Case Name: Ab           | ego,Cain                |            |              |              |                        |             |            |          |        | * required field             |
| Service Authorization   |                         |                         |            |              |              |                        |             |            |          | ‡ (    | conditionally required field |
| Legal                   | Attention:              | stane                   |            |              |              |                        |             |            |          |        |                              |
| Child Plans             |                         | otage                   |            |              |              |                        |             |            |          |        |                              |
| Placement               | Case Information        |                         |            |              |              | Benjon:                |             | 99         |          |        |                              |
| History                 | Status                  | Open                    |            |              |              | Start Date o           | f Case:     | 03/16/2017 |          |        |                              |
| Medical                 |                         |                         |            |              |              |                        |             |            |          |        | Expand All Collapse All      |
| Foster Care Eligibility | Show 10 v entries       |                         |            |              |              |                        |             |            |          |        |                              |
| PCA                     | Mrg M-Re                | Stage Name              | Stg        | Type Opene   | d Tin        | ne Closed              | Primary     | Reg        | Stage ID | Ov Dsp | Phone                        |
| ICPC                    | 0                       |                         |            | 03/16/       | 2017         |                        |             | 99         |          |        |                              |
| Case Management         | 0                       |                         |            | 03/16/       | 2017         |                        |             | 99         |          |        |                              |

Job Aid – Interstate Compact Placement of a Child (ICPC) IMPACT 2.0 Release 2

- 4. You arrive at the **Interstate Compact Placement Summary** page.
- 5. Select the **Placement Request 100A** tab in the tertiary menu.

| Case Summary            | Summary Placement Request - 100A Placement Status - 100B |            |              |
|-------------------------|----------------------------------------------------------|------------|--------------|
| Person                  | Interstate Compact Placement Summary                     |            |              |
| Contacts/Summaries      | Stage Name:                                              | Expand All | Collanse All |
| Service Authorization   | Legacy Case#: Other Case#:                               | Expand Air | oonapac An   |
| Legal                   |                                                          |            |              |
| Child Plans             | ► ICPC Request List                                      |            |              |
| Placement               | Transmittal List                                         |            |              |
| History                 |                                                          |            |              |
| Medical                 |                                                          |            | Save         |
| Foster Care Eligibility |                                                          |            |              |
| PCA                     |                                                          |            |              |
| ІСРС                    |                                                          |            |              |
| Case Management         |                                                          |            |              |

- 6. You arrive at the **ICPC Placement Request List** page.
- 7. Select a hyperlink under the **Type** column.

| Case Summary            | Summary Placement Re | equest - 100A Placement Status - 10 | IOB                                         |                 |           |        |            |                  |
|-------------------------|----------------------|-------------------------------------|---------------------------------------------|-----------------|-----------|--------|------------|------------------|
| Person                  | ICPC Placem          | nent Request List                   |                                             |                 |           |        |            |                  |
| Contacts/Summaries      | Stage Name:          | 1000                                |                                             |                 |           |        | #:         | Submitted Events |
| Service Authorization   | Case ID:             |                                     |                                             |                 |           |        |            |                  |
| Legal                   | Date Entered         | Status Type                         | Description                                 | Stage Stage Nar | e Case ID | Person | Entered By | Event ID         |
| Child Plans             | O 07/31/2017         | APRV 100A - Plcmt. Request          | Adoption - Sending State to Provide Subsidy |                 |           |        |            |                  |
| Placement               |                      |                                     |                                             |                 |           |        | New U      | sing Add         |
| History                 | Reports              |                                     |                                             |                 |           |        |            |                  |
| Medical                 | Departe:             |                                     |                                             |                 |           |        |            |                  |
| Foster Care Eligibility | neports.             | Launc                               |                                             |                 |           |        |            |                  |
| PCA                     |                      |                                     |                                             |                 |           |        |            |                  |
| ICPC                    |                      |                                     |                                             |                 |           |        |            |                  |

- 8. You arrive at the Interstate Compact Placement Request Detail page.
- 9. From the **Forms** dropdown at the bottom of the page, select "Interstate Compact Financial/Medical Plan" and select the **Launch** button.

| Case Summerv             | Summary Placement Regists1:100A Placement Status: 1008        |
|--------------------------|---------------------------------------------------------------|
| Person                   | Interstate Compact Placement Request Detail                   |
| Contects/Summaries       |                                                               |
| Service Authorization    | Stage Name:                                                   |
| Legel                    | Eigend All Collegen All                                       |
| Child Plans              | Ageneval Entras                                               |
| Disconst                 | Placement Detail                                              |
| History                  | - Sanding Data Michigan V - Bandring Data V                   |
| Haday                    | Data Reserved: 12/16/2017 🗎 🛛 vicinity Report                 |
| Franker Gran Dialbilling | Rahrad Cloucher House                                         |
|                          | Section I - Identifying Data                                  |
| FCA                      | 2282.5 (gale 0 Ym 8 He 19 19 19 19 19 19 19 19 19 19 19 19 19 |
| DPC                      | • EPC Land Status Parental Rights Territorial                 |
| Case Management          |                                                               |
|                          | Agency and or Person Responsible for the Child                |
|                          | Agency and or Person Financially Responsible for the child    |
|                          |                                                               |
|                          | Parents                                                       |
|                          | Adder Manie                                                   |
|                          |                                                               |
|                          | Section II - Placement Information                            |
|                          | Type of Care. Longing Dates to Previde Subardy 🔽              |
|                          | Person Bb 9125055                                             |
|                          | Section III - Services Benuested                              |
|                          | ubit age (f age index). Kappine stars tudy ♥                  |
|                          | Seguritary Service: Resting Agency to Amongo 🗸                |
|                          | Departmenty (V                                                |
|                          | Notes:                                                        |
|                          | Notas: Didest child a                                         |
|                          |                                                               |
|                          |                                                               |
|                          | Enclosed Docume                                               |
|                          | Forms Launch                                                  |
|                          | Interstate Compact Placement Request                          |
|                          | Section IV - Action     Priority Home Study Request           |
|                          | Forms: Interstate Compact Financial/Medical Plan              |
|                          | Transmittal List                                              |
|                          |                                                               |
|                          | Withdraw Request                                              |
|                          |                                                               |
|                          | Send Smail Sev                                                |
|                          | Perma Launch Interaction Connect Filcoment Research           |
|                          | Forma: Printly Home Study Reguest Theorem 1 Laurch            |
|                          | Intervite Compart Cover Latter                                |

#### 10.You will arrive at the **Interstate Compact Financial/Medical Plan** page.

| C E E # # X E E É É U I 8 B                                                                                                    | C &                                                                                                    | MEDICAL PLAN                            |
|----------------------------------------------------------------------------------------------------|----------------------------------------------------------------------------------------------------|-----------------------------------------|
| Child's Name:<br>Placement Resource:                                                                                                    | Date of Birth:                                                                                                    | IV-E-Eligibility:<br>Child Receives SSI |
| Please select from both the Financial and Medical sections                                                                                                    |                                                                                                    |                                         |
| FINANCIAL PLAN: The child is placed with -                                                                                                    |                                                                                                    |                                         |
| PARENT/RELATIVE/FICTIVE KIN will be financially responsible for the child. The RELATIVE may qualify for monthly Kinship Payments. The Parent/Relative/Fictive Kin can apply for TANF assistance in the receiving state.     POSTER PARENTS will receive a monthly forse care payments if licensed in the receiving state. If custody of the child is granted to the Foster Parent after 6 months of placement, the family can apply for the Permanency Care Assistance (PCA) Program. This program Bios the family to receive a monthly payment util fullid is 18 years ofd.     ADOPTIVE PARENTS, may receive an adoption subsidy. The adoptive parents will be financially responsible for the child if the child is placed.     The child DOES DOES NOT qualify for an adoption subsidy. (Please note adoption subsidy begins when the child is placed)                                                                                                    |                                                                                                    |                                         |
| MEDICAL PLAN: The child is placed with -                                                                                                    |                                                                                                    |                                         |
| PARENT/RELATIVE/FICTIVE KIN will be medically responsible for the child. The Parent/Relative/Fictive Kin will be responsible for obtaining medical coverage for the child. The Parent/Relative/Fictive Kin will be responsible for obtaining medical coverage for the child. The Parent/Relative/Fictive Kin will be responsible for obtaining medical coverage for the child. The Parent/Relative/Fictive Kin will be responsible for obtaining medical coverage for the child. The Parent/Relative/Fictive Kin will be responsible for obtaining medical coverage for the child. The Parent/Relative/Fictive Kin will be responsible for the being placed in a licensed foster home. If custody of the child is granted to the Foster Parent after 6 months of placement, the family can apply for the Parenty. Parenty and the child is granted to the foster former. If custody of the child is granted to the Foster Parent after 6 months of placement, the family can apply for the Parenty. The child of the child is granted to the source of the child is granted to the foster former. The parenty after 6 months of placement, the family can apply for the Parenty. The child of the child is granted to the foster former after 6 months of placement, the family can apply for the Parenty. The child of the child is granted to the foster former after 6 months of placement, the family of a DOPTIVE PARENTS. may receive an adoption subsidy. The child of DOES 0 DOES NOT qualify for an adoption subsidy. |                                                                                                    |                                         |
| ***** PLEASE ATTACH A COPY OF THE CHILD'S BIRTH CERTIFICATE AND SOCIAL SECURITY CARD.                                                                                                    |                                                                                                    |                                         |
| ► DFPS Caseworker:<br>► DFPS Supervisor:                                                                                                    | And the second second s | Date: 02/04/2019<br>Date: 02/04/2019    |
|                                                                                                    |                                                                                                    |                                         |

#### **Interstate Compact Financial/Medical Plan Form**

The fixed text under both the **Financial Plan** and **Medical Plan** sections of the **Interstate Compact Financial/Medical Plan** form has been updated.